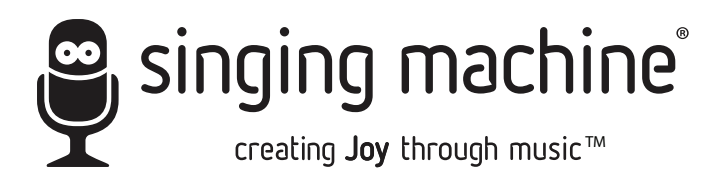

# ISM9015

INSTRUCTION MANUAL

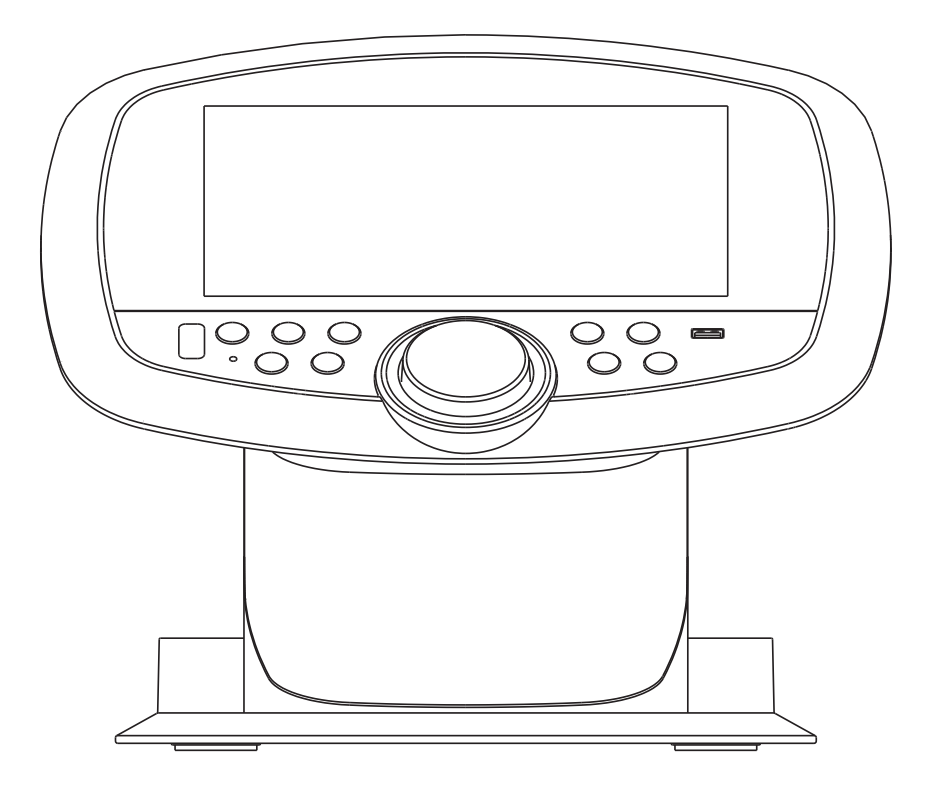

### www.singingmachine.com

The Singing Machine® is a registered trademark of The Singing Machine Co., Inc.

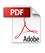

## Warnings

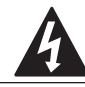

CAUTION RISK OF ELECTRIC SHOCK DO NOT OPEN

CAUTION: TO REDUCE THE RISK OF ELECTRIC SHOCK, DO NOT REMOVE COVER (OR BACK), NO USER-SERVICEABLE PARTS INSIDE. REFER SERVICING TO QUALIFIED SERVICE PERSONNEL

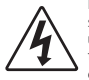

DANGEROUS VOLTAGE: The lightning flash with arrowhead symbol within an equilateral triangle is intended to alert the user to the presence of uninsulated dangerous voltage within the product's enclosure that may be of sufficient magnitude to constitute a risk of electric shock to persons.

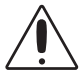

ATTENTION: The exclamation point within an equilateral triangle is intended to alert the user to the presence of important operating and maintenance (servicing) instructions in the literature accompanying this product.

DRIPPING WARNING: This product shall not be exposed to dripping or splashing, and no objects filled with liquids, such as vases, shall be placed on the product.

VENTILATION WARNING: The normal ventilation of the product shall not be impeded for intended use.

CAUTION: TO PREVENT ELECTRIC SHOCK, MATCH WIDE BLADE OF PLUG TO WIDE SLOT AND FULLY INSERT.

WARNING: TO PREVENT FIRE OR SHOCK HAZARD, DO NOT EXPOSE THIS UNIT TO BAIN OR MOISTURE

#### **RF Exposure Warning Statements:**

This equipment complies with FCC radiation exposure limits set forth for an uncontrolled environment. This equipment shall be installed and operated with minimum distance 20cm between the radiator & body.

#### **Product Disposal Instructions**

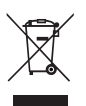

The symbol shown here and on the product means that the product is classed as Electrical or Electronic Equipment and should not be disposed with other household or commercial waste at the end of its working life.

The Waste Electrical and Electronic Equipment (WEEE) Directive (2012/19/ EU) has been put in place to encourage the recycling of products using best available recovery and recycling techniques to minimise the impact on the environment, treat any hazardous substances and avoid the increase of landfill.

When you have no further use for this product, please dispose of it using your local authority's recycling processes. For more information please contact your local authority or the retailer where the product was purchased.

Warning: Changes or modifications to this unit not expressly approved by the party responsible for compliance could void the user's authority to operate the equipment.

### Important Safety Information

- 1. Read these Instructions.
- 2. Keep these Instructions.
- 3. Heed all Warnings
- 4. Follow all Instructions.
- 5. Do not use this apparatus near water.
- 6. Clean only with a dry cloth.
- 7. Do not block any of the ventilation openings. Install in accordance with the Manufacturer's instructions.
- 8 Do not install near any heat sources such as radiators, heat registers, stoves, or other apparatus (including amplifiers) that produce heat.
- a Do not defeat the safety purpose of the polarized or groundingtype plug. A polarized plug has two blades with one wider than the other. A grounding type plug has two blades and a third grounding prong. The wide blade or the third prong are provided for your safety. When the provided plug does not fit into your outlet, consult an electrician for replacement of the obsolete outlet.
- 10. Protect the power cord from being walked on or pinched particularly at plugs, convenience receptacles, and the point where they exit from the apparatus.
- 11. Only use attachments/accessories specified by the manufacturer

12. Use only with a cart, stand, tripod, bracket PORTABLE CART WARNING or table specified by the manufacturer, c (symbol provided by RETAC) sold with the apparatus. When a cart i used, use caution when moving the cart apparatus combination to avoid injury fror tin-over

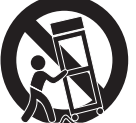

- 13. Unplug this apparatus during lightning storm or when unused for long periods of time.
- 14. Refer all servicing to gualified service personnel. Servicing is required when the apparatus has been damaged in any way, such as power-supply cord or plug is damaged, liquid has been spilled or objects have fallen into the apparatus, the apparatus has been exposed to rain or moisture, does not operate normally, or has been dropped.
- 15. WARNING: To reduce the risk of fire or electric shock, do not expose this apparatus to rain or moisture. Do not place objects filled with water, such as a vase, on the apparatus.
- 16. The AC mains plug is used as the power disconnect device and it should remain readily accessible and operable during intended use. In order to completely disconnect the apparatus from power, the mains plug should be completely removed from the AC outlet socket.
- 17. CAUTION: To reduce the risk of fire or explosion, do not expose batteries to excessive heat such as sunshine, fire or other heat sources

## Included

Please make sure that the following items are included.

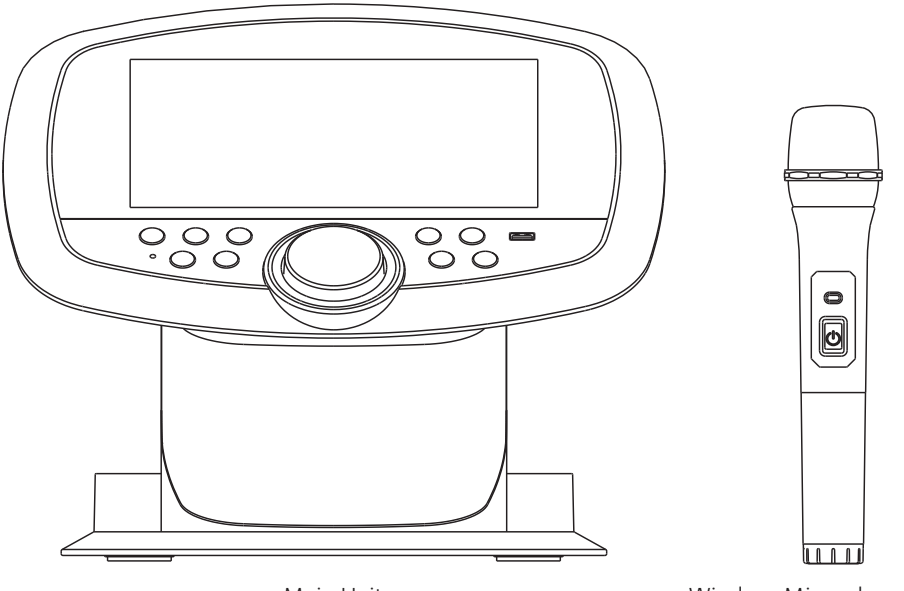

Main Unit

Wireless Microphone x2

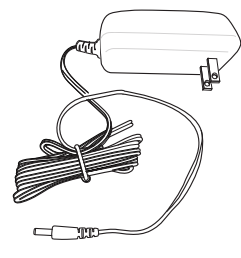

AC Adapter

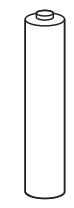

AA batteries x4

### Location of Controls (Top)

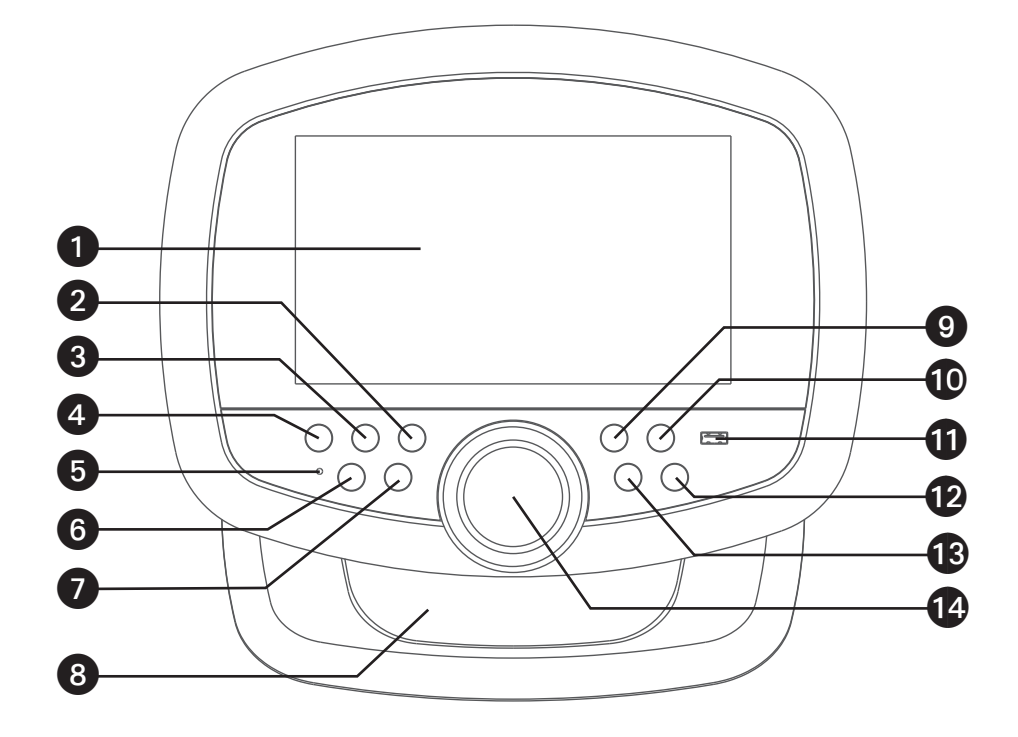

- 1. Touch Screen
- 2. 🔆 (LIGHTS) Button
- 3. 🏷 (BACK) Button
- 4. 🕇 (HOME) Button
- 5. Bluetooth indicator
- 6. **U** (ON/STANDBY) Button
- 7. RECORD Button
- 8. Speaker

- 9. SKIP ◀ Button
- 10. SKIP ►► Button
- 11. USB Port
- 12. **III** (PLAY/PAUSE/ENTER) button
- 13. 2) (VOICE EFFECTS) Button
- 14. VOLUME/ EFFECTS Control

### Location of Controls

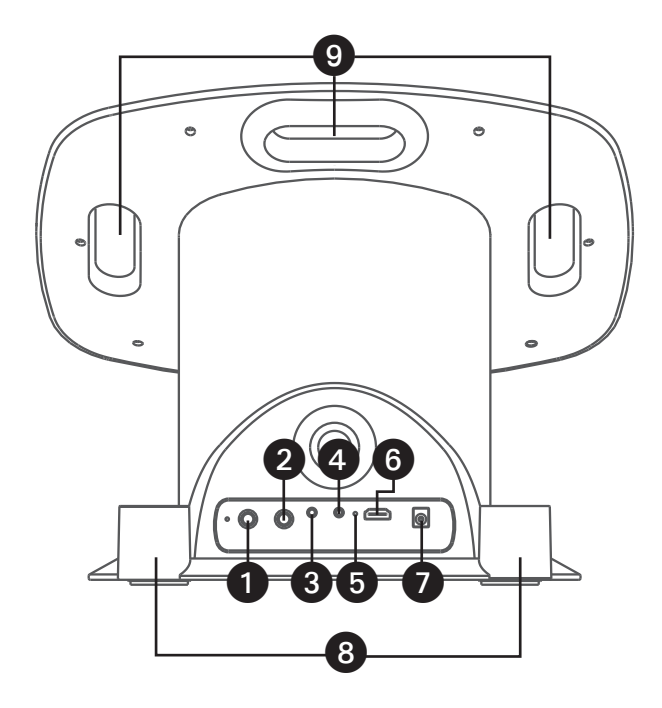

- 1. Mic 1 Jack
- 2. Mic 2 Jack
- 3. Aux In Jack
- 4. Line Out Jack
- 5. \* Reset hole
- 6. HDMI Jack (Video only)
- 7. DC IN Jack
- 8. Wireless Mic holders
- 9. Handles

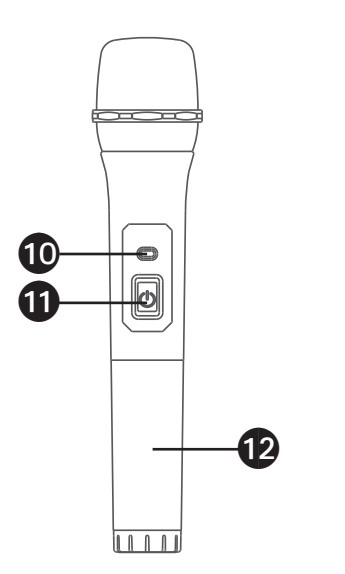

- 10. Power indicator
- 11. Power Button
- 12. Battery compartment

\* If this device doesn't work, you can reset the device using the pin.

### Connections

#### Connecting to AC Power

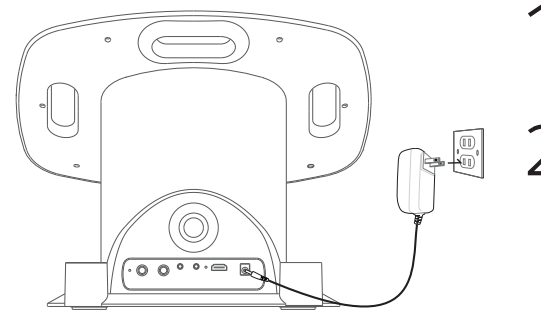

- Insert the DC plug of the adapter into the DC IN Jack located on the main unit.
  - Insert the AC adapter into a conveniently located AC outlet having 230-240V AC, 50Hz.

#### NOTE:

• Make all connections prior to plugging the AC adaptor into a power outlet.

Connecting the Unit to a TV

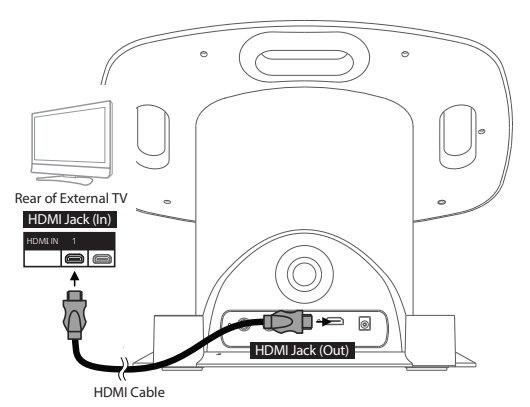

The video and lyrics will be displayed on the built-in screen. You may also want to connect a TV to display a larger image (follow the steps below):

Plug the HDMI cable (not included) into the HDMI Jack on the back of the unit. Plug the other end of the HDMI cable into the HDMI input on your TV.

### NOTES:

- This unit can be used with or without a TV.
- Also refer to the TV's or external unit's User Guide.
- Audio and mic input cannot be output to your TV.

### Connections

To change the wireless microphone's battery:

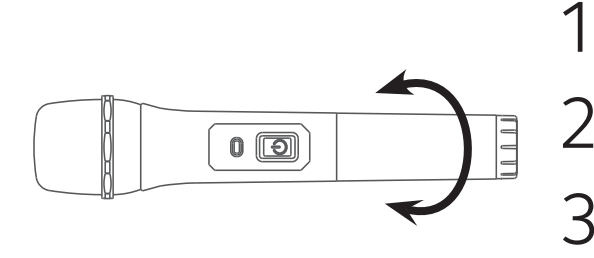

Unscrew the bottom of the wireless microphone.

Replace the existing batteries with 2 x "AA" size/LR6 batteries.

Screw the bottom of the wireless microphone back on securely.

#### BATTERY PRECAUTIONS

The precautions below should be followed when using batteries in this device:

- 1. Use only the size and type of batteries specified.
- 2. Be sure to follow the correct polarity when installing the batteries as indicated in the battery compartment. A reversed battery may cause damage to the device.
- Do not mix different types of batteries together (e.g. Alkaline, Rechargeable and Carbon-zinc) or old batteries with fresh ones.
- If the device is not to be used for a long period of time, remove the batteries to prevent damage or injury from possible battery leakage.
- 5. Do not try to recharge a battery not intended to be

recharged; it can overheat and rupture. (Follow the battery manufacturer's directions.)  $% \left( f_{\mathrm{eff}}^{(1)} \right)$ 

- 6. Rechargeable batteries are to be removed from the product before being charged.
- 7. Rechargeable batteries are only to be charged under adult supervision.
- 8. Exhausted batteries are to be removed from the product.
- 9. Batteries shall not be exposed to excessive heat such as sunshine, fire or the like.

#### To connect the wireless microphone(s), follow these steps:

2

Press the **U** button to turn the unit on.

Press the **U 2** button on the wireless microphone to turn it on.

#### NOTES:

- The wireless microphone has a working distance of up to 60 feet/20 meters in an open space.
- If there is no audio input to the unit for 20 minutes, the wireless microphone connection will automatically turn off. To reactivate the connection, turn on the unit and press the  $\mathbf{U}$  button.

### Connections

Connecting the Microphone(s)

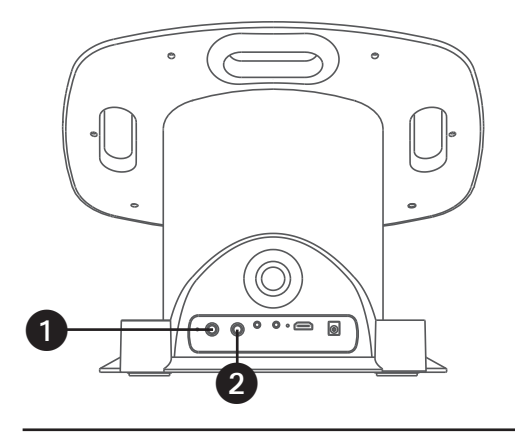

Connect the wired microphone (not included) into Mic jack **1** or **2** (when desired).

Connecting to Line Out Jack

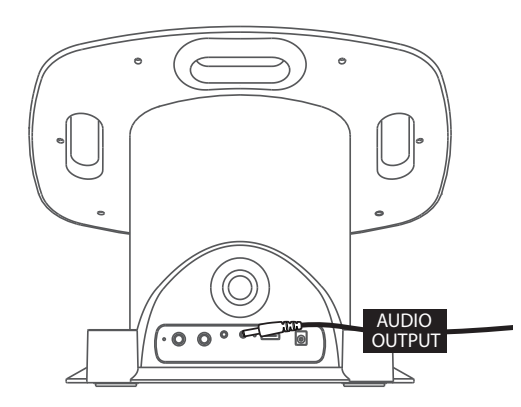

This unit can be connected to another audio system for greater audio output via 3.5mm AUX cord (not included).

Plug one end of AUX cord into the **LINE OUT** jack located on the rear of the machine.

Plug the other end of the AUX cord into the Line In jack on your separate audio device. You may need to refer to the instructions of your separate audio device for more details.

# Energy Saving (Auto Power System-APS)

This unit will automatically turn to Screen Saver mode after 15 minutes of inactivity, and automatically turn off after 10 minutes. The unit can be powered back on by pressing the  $\mathbf{U}$  (ON/STANDBY) button once. APS is for energy saving purposes.

**NOTE:** You can change the energy saving setting in the **Screensave** option, see the section of **Application**.

Wi-Fi & Settings

al Social Line, April Marine Diffe Marine Marine Marine Marine

1000

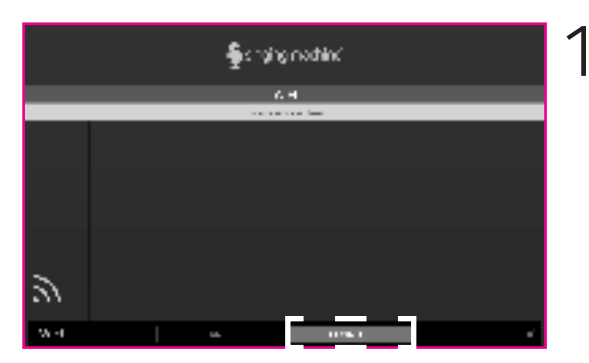

Connect the unit as described previously. Press the **U** button to turn the unit on. The set up Wi-Fi connection window will pop up. Select **CONTINUE** on the touch screen.

Select your Wi-Fi network using the touch screen.

|       | 94860 20<br>14 + 1  |          | 1      |     |
|-------|---------------------|----------|--------|-----|
| -<br> | Zor-with<br>Manager |          |        |     |
|       |                     | 400y/#   |        | 1 0 |
| 5 8 8 | 1.1.5               | 18. P.J. | SS _ 1 | /   |

Use the keyboard on the touch screen to enter your Wi-Fi password and press the **ENTER** button. **"Connected"** will appear if the connection is successful.

If unsuccessful, check your password and Wi-Fi frequency and re-connect.

2

3

### Accessing the Singing Machine Karaoke Catalog

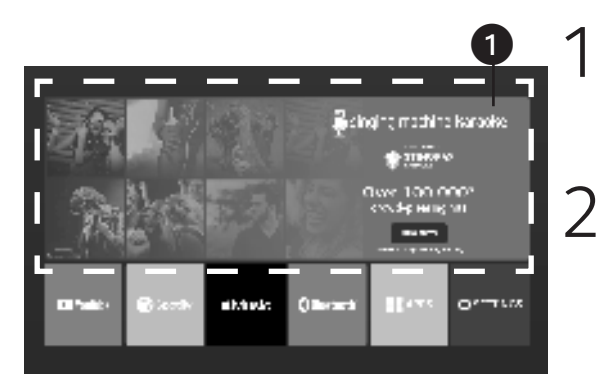

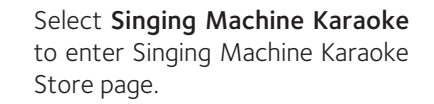

Select "**Subscribe Now**" and follow the on screen instructions to register your machine.

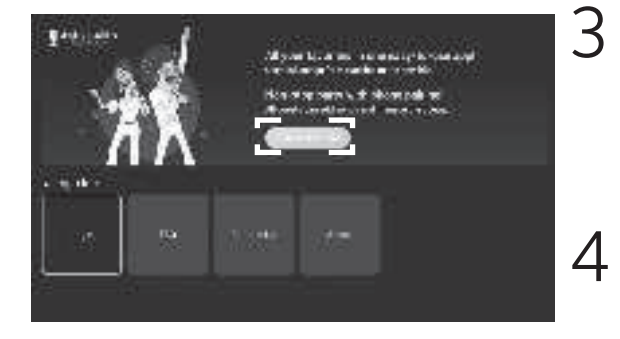

After signing up, select "Log In" to log into your account. Select Singing Machine Karaoke at home screen to go to the Singing Machine Karaoke Store home screen directly.

Select your favorite songs using the touch screen to playback.

#### Icons on the touch screen

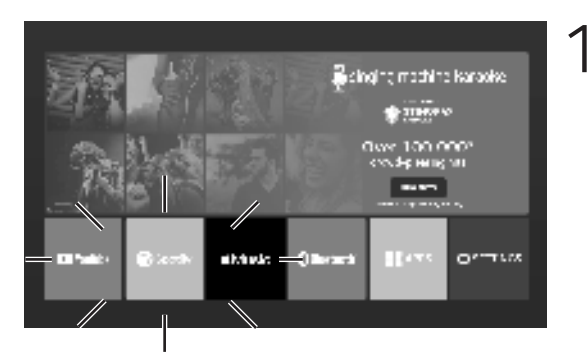

Added Youtube, Spotify and Apple Music apps to the main menu for easy opening of these apps.

Constantial for a mathing backwise Constantial for a mathing backwise Constantial for a mathing back

2 Select **BLUETOOTH** to enter the bluetooth mode. **NOTE:** The unit automatically searches for and pairs a previously paired Bluetooth device (if previously paired).

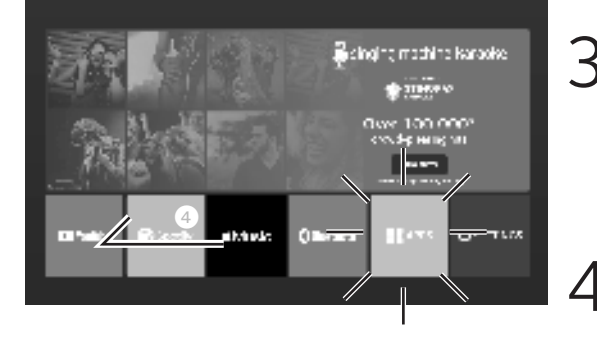

Select **APPS** to display all installed applications. ??

Slide the icon bar to search for the **AUX IN** icon. Select **AUX IN** to enter the Aux in mode.

Icons on the touch screen (Continued)

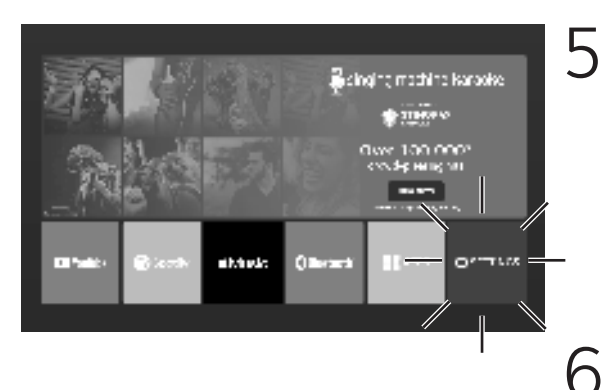

You can always change the Wi-Fi network, by selecting the **SETTINGS** icon on the touch screen to enter Wi-Fi settings mode.

Select **WiFi** and connect as previously described, if you want to connect to another network.

Select **Display** to setting the brightness, Level and HDMI.

- Select **Languages & Input** to adjust the language and input.
- Select **reset** to reset this unit to factory settings.
- 1O Select **Date & time** to set the date and time.
- 1 Select **About** to check the current version and serial number of this unit.

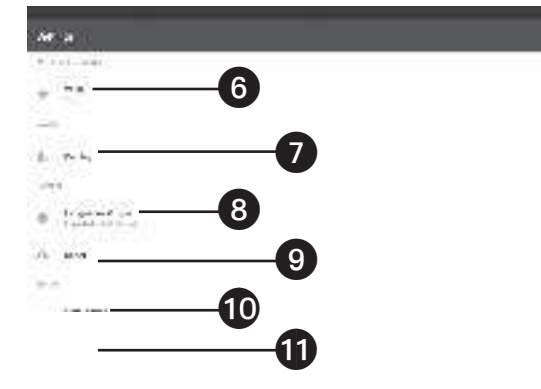

8

### Control Keys

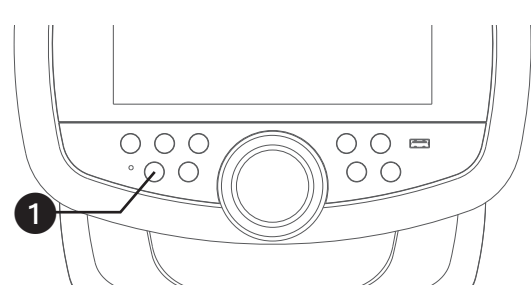

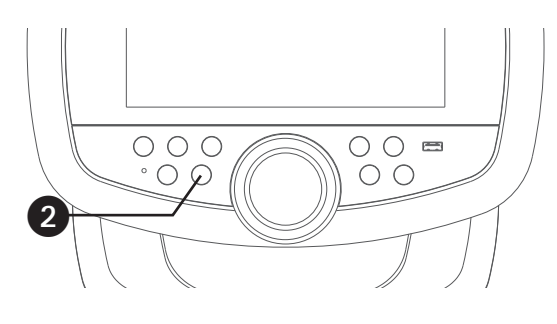

3 000 00 ■ 00

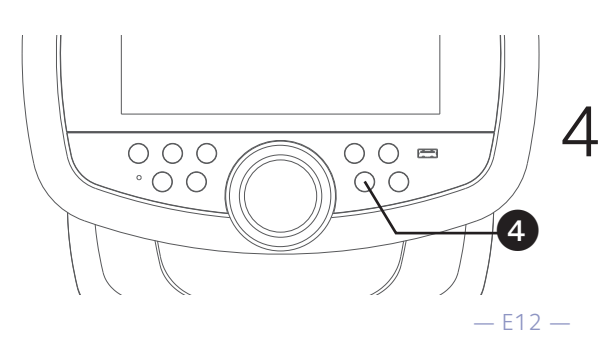

Connect the unit as described previously. Press the emtide U button to turn the unit on. The touch screen will turn on.

**NOTE:** If the Wi-Fi network is not connected in this unit, the Wi-Fi connection window will pop up.

2 record your singing performance

During music playback, press the **REC** button to record your singing and the music. Recording will begin and the recording indicator will appear on-screen.

When done recording, press the **REC** button again.

### NOTES:

- You can save the recorded vocals and music to the built-in memory or USB flash drive.
- If the recorded audio files will be recorded on a USB drive, Insert a USB flash drive into the USB port on the unit.

There are 9 built-in light modes. Repeatedly press 🔆 button to switch between lighting effects.

Press the **2**<sup>(9)</sup> button repeatedly or press the **2**<sup>(9)</sup> button once and turn the **VOLUME/EFFECTS** control to select a sound effect.

### Control Keys (Continued)

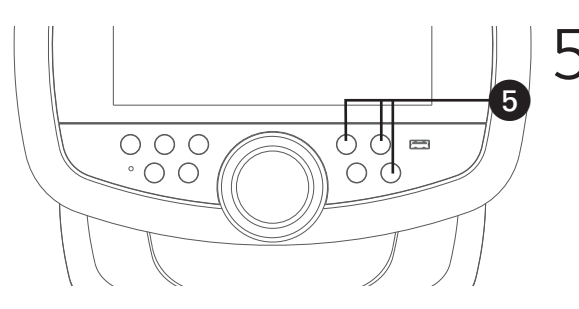

Press the ►II button to play the song or enter the mode/folder. Press the ►II button during playback to pause the song. Go back or advance one track by pressing the ◄ or ► button.

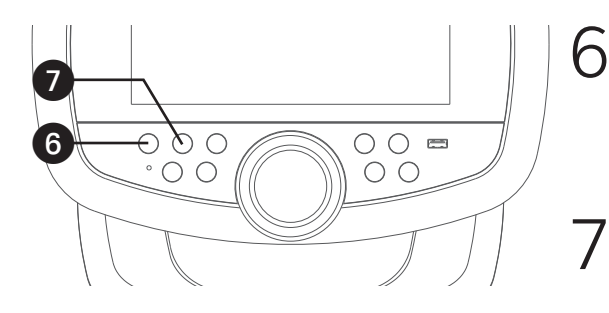

- Press for button to go to the menu screen while in any mode or screen.
- Press the ⊃ button to go back to the previous screen.

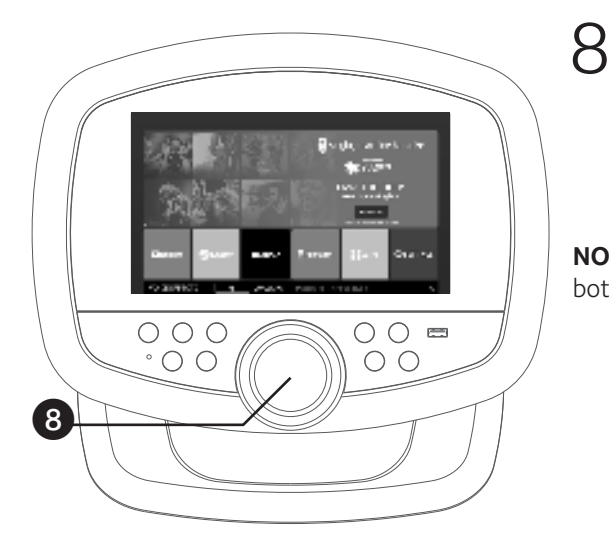

8 Press the VOLUME/EFFECTS control key; the MUSIC VOLUME, and MIC VOLUME level list appear on the touch screen. Select the list you want to adjust, then turn the VOLUME/EFFECTS control or use the touchscreen to adjust NOTE: Mic volume to adjust the volume of both microphones.

### Sound Effects

| Name                 | Effect Description                                                                      |
|----------------------|-----------------------------------------------------------------------------------------|
| Basic Pitch          | Silky smooth & balanced reverb & echo; a great all around go-to vocal enhancer          |
| Alt-Rock             | Queue up your fav alternative & rock tunes with this crowd-<br>pleasing vocal effect    |
| Reggae-Tone          | Enhanced echo makes voices shine especially while singing reggae and reggaeton          |
| Grunge               | Unmistakably gritty, great for rock, alt, pop and just making your voice sound cool     |
| Нір-Нор              | Big room echo & reverb, great for hip-hop, rap and R&B                                  |
| Oldtown Rd           | A touch of echo with added vocal boost that's great for belting out country tunes       |
| Up to Mars           | Big echo, good for a wide range of songs from ballads to funk                           |
| Pitch Tune C         | Pitch Tune like the pros with this pitch enhancing effect for singing in the key of $C$ |
| Pitch Tune D         | Pitch Tune & enhancing effect for singing in the key of D                               |
| Pitch Tune E         | Pitch Tune & enhancing effect for singing in the key of E                               |
| Pitch Tune Chromatic | Pitch Tune & enhancing effect (Chromatic Scale)                                         |
| Nosebleed Seats      | Did someone say sold out stadium shows?                                                 |
| Radio                | Great for singing 90's Rock or for making big announcements                             |
| Doubling             | Classic & versatile doubling effect                                                     |
| Doubling Tuned       | Voice doubling with pitch tuning enhancement                                            |
| Radio Tuned          | Classic radio effect with pitch tuning enhancement                                      |
| Squeeze              | A fun, voice morphing effect that tweaks voices to a higher pitch                       |
| Diva                 | Add a sassy touch to voices                                                             |
| Voice Drop           | Deepens voices for a fun effect                                                         |
| Deep Deep            | Tunes voices deep & low                                                                 |
| Robot                | Machiney & robotic                                                                      |
| Chipmunk             | Mousey, squeaky fun voice effect                                                        |
| Echo                 | Sound reverb effect                                                                     |

### Record songs

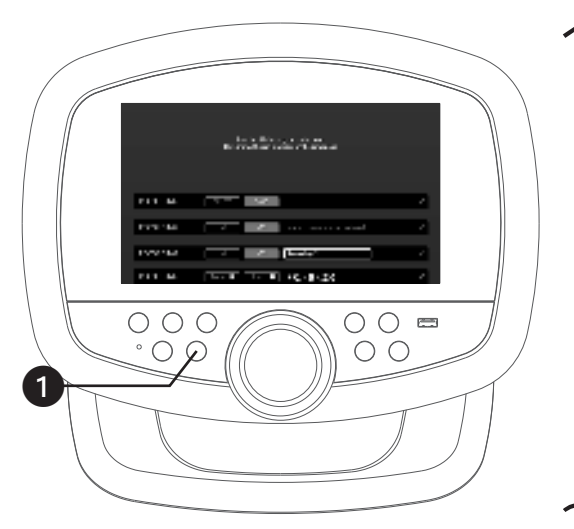

During music playback, press the **REC** button to record your singing and the music. A timer will appear on the screen.

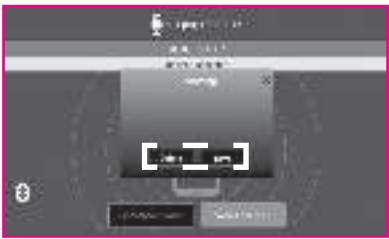

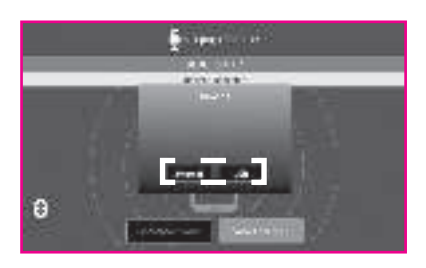

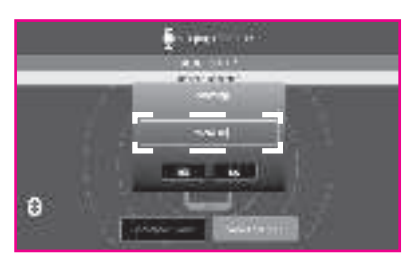

- Press the **REC** button again to stop recording. A box will pop up to choose **Delete** or **Save**.
- If **Save** is selected, a save location box will pop up to select Internal or USB to save the recording file.

#### NOTES:

- You can save the recorded vocals and music MP3 files to the built-in memory or USB flash drive.
- If the recorded audio files will be recorded on a USB drive, Insert a USB flash drive into the USB port on the unit.
  - After choosing a save location, a rename box will pop up. Rename the recording file as desired.
    - If selected Delete, a Yes or No selection box will pop up.

5

#### Using a Bluetooth Device

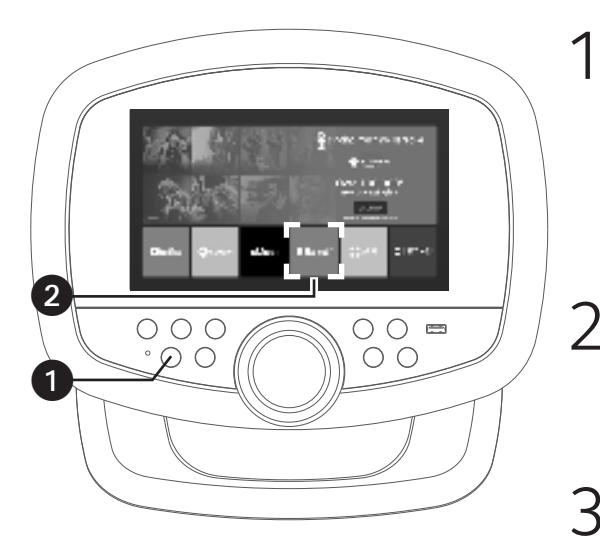

Connect the unit as described previously. Press the  ${\bf U}$  button to turn the unit on.

- Select **BLUETOOTH** to enter the bluetooth mode.
- Turn on your device's Bluetooth option in settings to search for a discoverable device with a Bluetooth signal. Select "SINGING MACHINE Hub 2.0" from the device results on the Bluetooth menu.

**NOTE:** Also refer to the user manual of your Bluetooth device for detailed instructions.

The screen will show that your Bluetooth device is connected.

#### NOTES:

- If your Bluetooth prompts you for a passcode during the pairing process, please enter "0000" to connect.
- On some Bluetooth devices, once pairing is complete, select your Bluetooth device as "Use as Audio Device" or similar.
- If connection is lost after successful pairing, check to make sure the distance between speaker and Bluetooth enabled device does not exceed 30 feet/10 meters.

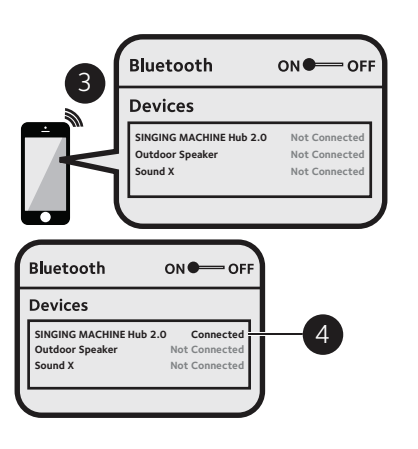

Using a Bluetooth Device (Continued)

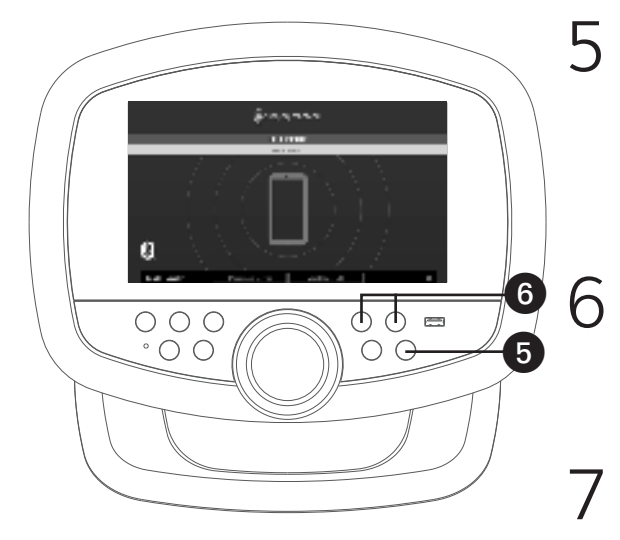

- To control your Bluetooth device from this unit, press the ►II button to start playback (music app must be open). Press the ►II button during playback to pause the song.
- **SKIP:** Go back or advance one track by pressing the **◄** or **▶** button.
- Press **Disconnect Device** to disconnect the bluetooth connection.
- 8 To sing without the lead singer on the recording, press the Vocal Fader OFF. To resume the lead singer, press Vocal Fader ON.

**NOTE:** Lead vocal removal might work better on some songs than others.

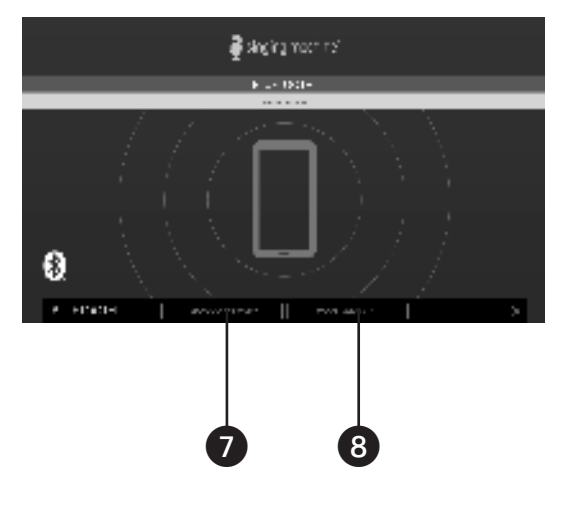

Using the AUX IN Jack

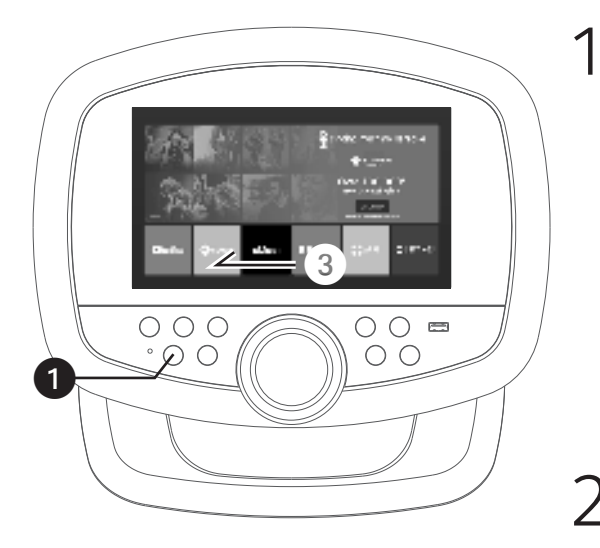

Connect the unit as described previously. Press the 0 button to turn the unit on.

 Connect the external device by using an appropriate cable (3.5mm audio cable not included) to the AUX IN Jack on the rear of this unit as previously described. Connecting an external unit will allow the audio to be played through your Singing Machine.

#### NOTES:

- It is highly recommended to set the volume on the auxiliary unit to 1/3 or lower to avoid distortion.
- Skipping files/tracks is not possible on this unit when using an external device.
- 3

Slide the icon bar to search for the **AUX IN** icon. Select **AUX IN** to enter the Aux in mode.

### Playing Songs from the Recorded Files

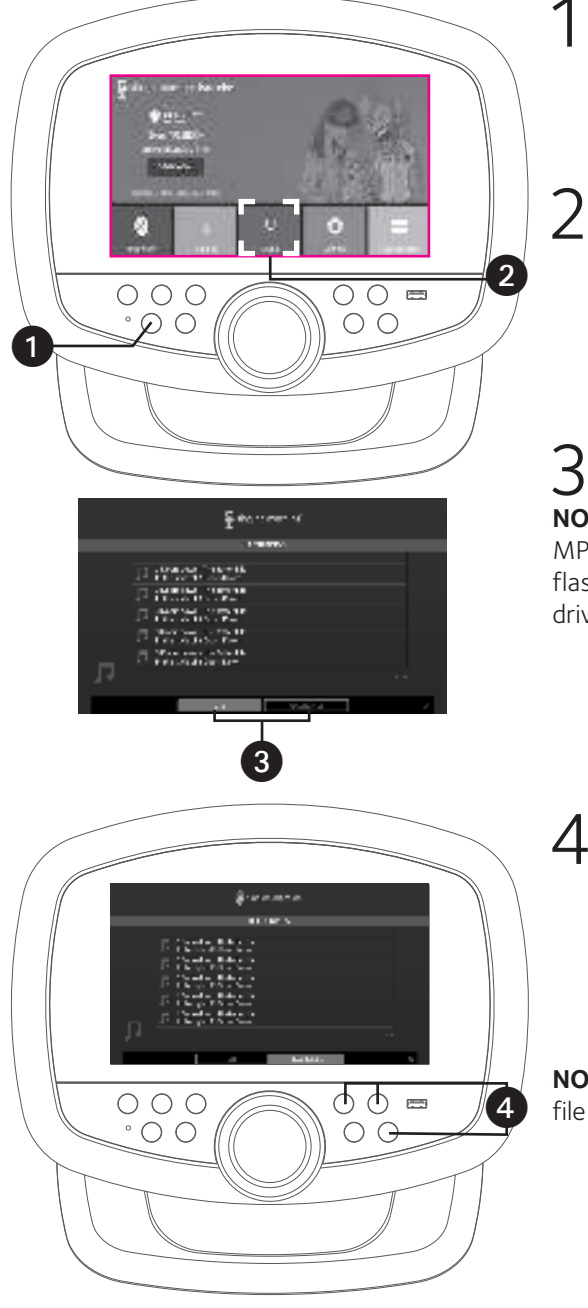

Connect the unit as described previously. Press the 0 button to turn the unit on.

Select **MEDIA** to enter.

**3** Press **USB** or **RECORDINGS** to choose your desired playlist. **NOTE:** If the audio file (support MP3 and MP4) to be played is recorded on a USB flash drive, please insert the USB flash drive into the USB port of this unit.

> Use the touch screen or the ◀◀ or ▶> button to select a recorded audio file from the song list. Press once on touch screen or ▶II to start playing the audio file. Press the ▶II button on the control panel during playback to pause the file.

**NOTE:** To delete a file, press and hold the file on the touch screen.

## **Troubleshooting Guide**

Should this unit exhibit a problem, check the following before seeking service:

#### No Power

- Power is not on; press the  ${f U}$  button to turn power on.
- Confirm that the AC adapter is connected securely to the rear of the unit.
- · Connect the unit to a different outlet.
- The normal function of the product may be disturbed by strong Electro-Magnetic Interference. If so, simply restart the product to resume normal operation by following the instruction manual. In case the function could not resume, please use the product in another location.

#### No Sound – General

- Music Volume is set to minimum; raise volume.
- If using an external device, raise the volume.

#### No sound from the microphone

- Make sure the microphone is firmly connected to the MIC 1 or MIC 2 jack.
- Make sure the mic's **ON/OFF** switch is set to the ON position.
- Make sure the **VOLUME** is not set too low.

### File(s) on USB jack not playing

- The file is corrupted; replace the file.
- The file is not in a format this unit will play.
- The connected USB device is not supported by the product.

### The Bluetooth device cannot be paired or connected with the unit

- Ensure any other Bluetooth devices are turned off to avoid accidental pairing.
- You have not activated the Bluetooth function of your device; see page E16 or refer to the Bluetooth device user's manual.
- The system is not in pairing mode; press and hold the 8 button to restart pairing.

### The Music is not available on the unit after successfully connecting the Bluetooth

- Ensure your Bluetooth device can support the A2DP Bluetooth profile.
- The volume on the external Bluetooth device is set too low or muted; raise as desired.

#### The unit will not record

 No USB drive inserted or the USB drive is full. Move all recordings to your computer to make room.

#### Failed to connect to the Wi-Fi network

- The unit is not within the Wi-Fi signal range.
- Ensure the unit's Wi-Fi signal has NOT been turned off.
- Ensure you have entered the correct password.
- WPA3 security settings can cause connection issues. If you have WPA3 security, we recommend lowering to WPA2 or lower. Or contact us for further help.

# Troubleshooting Guide (Continued)

#### No Internet connection

- Ensure the unit is not too far from your router (recommended maximum of 10 meters). If the Wi-Fi signal strength is weak, the password might not be verified as correct.
- The unit Date and Time have been set to synchronise to internet time by default. In the event that "Automatic date & time" (under Settings menu) function is set to OFF, you will need to set the date and time manually. If Date and Time have not been set correctly (e.g. December 31, 1969), you might not be able to access some websites.
- If the unit's Wi-Fi is connected to the router successfully, but you still cannot connect to the internet, you might need to check the Router's settings to verify if that the unit is not restricted from going online. You are highly recommended to refer to your router's instruction manual.
- To ensure the unit's Wi-Fi function works fine, you can connect your unit's Wi-Fi to your mobile device's hotspot with data service.
- To ensure the unit's Wi-Fi function works fine, you can connect your unit's Wi-Fi to your mobile device's hotspot with data service to verify.

# Specifications

### AUDIO

| Output Power | 5 Watts | (RMS) |
|--------------|---------|-------|
|--------------|---------|-------|

### BLUETOOTH

| Bluetooth Version | V5.0                                            |
|-------------------|-------------------------------------------------|
| Working Distance  | .Up to 30 feet/10 meters measured in open space |

### USB

| Format                |  |
|-----------------------|--|
| Maximum Compatibility |  |
|                       |  |

| Wi-Fi frequency 2.4GF | z/5GHz |
|-----------------------|--------|
|-----------------------|--------|

### GENERAL

| Power                  |                                                    |
|------------------------|----------------------------------------------------|
| Output                 | 15VDC - 1.5A Positive Center                       |
| Dimensions - Main Unit | . 18.7 x 18.7 x 36.7 inches (47.5 x 47.5 x 93.2cm) |
| Weight - Main Unit     |                                                    |
| Wireless Microphone    |                                                    |
| Internal memory        | 4GB RAM, 16GB flash                                |
| Aux In                 |                                                    |
| Line Out               |                                                    |
| Microphone Jack        | 6.3mm x 2                                          |

Specifications are subject to change without notice.

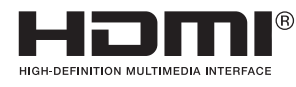

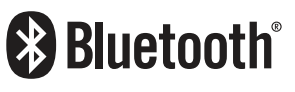

The terms HDMI and HDMI High–Definition Multimedia Interface, and the HDMI Logo are trademarks or registered trademarks of HDMI Licensing Administrator, Inc. in the United States and other countries.

The Bluetooth® word mark and logos are registered trademarks owned by Bluetooth SIG, Inc. and any use of such marks and logos by The Singing Machine Company, Inc. is under license. Other trademarks and trade names are those of their respective owners.

### Visit Our Website: www.singingmachine.com

Copyright © 2024 All Rights Reserved.

U.S. Representative Company Name : The Singing Machine Company, Inc. Address : 6301 NW 5th Way, Suite 2900, Fort Lauderdale, FL33309, USA Telephone : 1-866-670-6888 Website : www.singingmachine.com

PRINTED IN CHINA 9015-24XX-ESF01-US This device complies with Part 15 of the FCC Rules. Operation is subject to the following two conditions: (1) this device may not cause harmful interference, and (2) this device must accept any interference received, including interference that may cause undesired operation.

Changes or modifications to this unit not expressly approved by the party responsible for compliance could void the user's authority to operate the equipment.

NOTE: This equipment has been tested and found to comply with the limits for a Class B digital device, pursuant to Part 15 of the FCC Rules. These limits are designed to provide reasonable protection against harmful interference in a residential installation. This equipment generates, uses and can radiate radio frequency energy and, if not installed and used in accordance with the instructions, may cause harmful interference to radio communications. However, there is no guarantee that interference will not occur in a particular installation. If this equipment does cause harmful interference to radio or television reception, which can be determined by turning the equipment off and on, the user is encouraged to try to correct the interference by one or more of the following measures:

-- Reorient or relocate the receiving antenna.

-- Increase the separation between the equipment and receiver.

-- Connect the equipment into an outlet on a circuit different from that to which the receiver is connected.

-- Consult the dealer or an experienced radio/TV technician for help.

This device and its antenna(s) must not be co-located or operation in conjunction with any other antenna or transmitter.

Radiation Exposure Statement

To maintain compliance with FCC's RF Exposure guidelines, This equipment should be installed and operated with minimum distance of 20cm from your body.